# Quick Guide to the Library of Congress's Chronicling America

Go to <u>https://chroniclingamerica.loc.gov/</u> to start searching historic Arkansas newspapers.

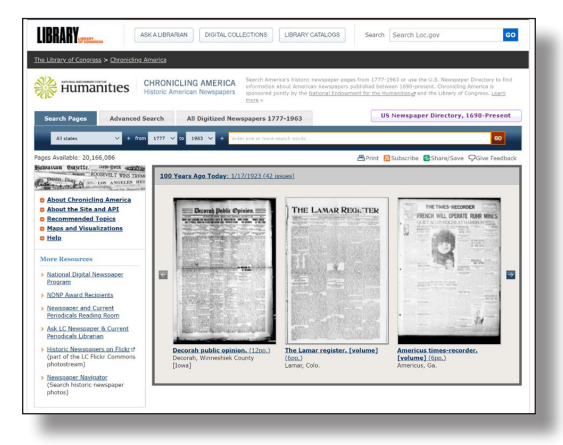

## Basic word or phrase search in Arkansas newspapers

- Click the "All states" drop down menu to select "Arkansas" and select a date range to search within.
- Type the words or phrase to search for in the text box and click "GO". (You do not need to use "and" between keywords or use quotation marks ("") around a phrase.) The best way to narrow your focus is to choose one or two unique words or phrases, rather than a longer phrase. Keep in mind terminology for people, places, and things has changed over the years, so adjust search words as needed (ex. search for Indian rather than Native American).
- Filter your search results using the drop down "sort by" menu to view results by relevance, state, title or date.

## Advanced search options in Arkansas newspapers

- Search within just one or a few newspapers by selecting the newspaper name under "Select Newspaper(s)."
- Search within a specific date range by selecting the "Date Range" option and type in the dates you want to search or select the dates on the drop down calendar. This can be used to search specific date ranges like May to July in one year or for one day only (by setting the date range in the "from" and "to" dates to the same date).

| 🔆 Humanit                                                                                                    | CHRONICLING AMERICA<br>Historic America's Notson<br>Historic America's Notson<br>Society of State State<br>State State State<br>State State State State<br>State State State State<br>State State State State<br>State State State State<br>State State State State<br>State State State State<br>State State State State<br>State State State State<br>State State State State<br>State State State State<br>State State State State<br>State State State State<br>State State State State State<br>State State State State State<br>State State State State State<br>State State State State State State<br>State State State State State State State State<br>State State State State State State State State State State<br>State State S                                                                                                    | ic newspaper pages from 1777-1963 or use the U.S. Newspaper Directory to find<br>ican newspapers published between 1690 present. Chronicling America is<br><u>National Endowment for the Humanities of</u> and the Library of Congress. <u>Learn</u>                                                                                                    |
|----------------------------------------------------------------------------------------------------|----------------------------------------------------------------------------------------------------|----------------------------------------------------------------------------------------------------|
| Search Pages                                                                                                    | dvanced Search Digitized Newspapers 1777-1963                                                                                                    | US Newspaper Directory, 1690-Present                                                                                                    |
| All states Alabers Alabers Alabers Alabers Alabers Alabers Alabers Alabers Alabers Alabers Alabers Alabers Alabers Alabers Alabers Connecticut | All encouponts         All processors         The Allevil basic         The Allevil basic         The Allevil basic         The Allevil basic         The Allevil basic         Allevil basic         Allevil basic </td <td>https://www.international.com/international.com/international.com</td> | https://www.international.com/international.com/international.com |
|                                                                                                    |                                                                                                    | Clear Search                                                                                                    |

#### To customize how the words are searched:

- Typing in the "with any of the words" search box will show results for either of the words, not necessarily all the words together.
- Typing in the "with all of the words" search box will ensure that all the words you are searching will be on the page, though not in any order.
- Typing in the "with the phrase" search box will only show results of the exact phrase in order. This is the only search box that will show an exact phrase.

#### To view all Arkansas newspapers and browse the issues:

- Click the "All Digitized Newspapers 1777-1963" tab and select "Arkansas" on the drop-down menu. To search for papers from a single ethnicity or language, select those from the drop-down menus. Then click "GO" on the right to see the results.
- The papers are listed in alphabetical order by title. Click a newspaper title to learn more about that paper and browse the issues.
- To browse by year and date, click the "Calendar View" link. In calendar view, you can change the year shown on the left under "Issues for." To view an issue, click on one of the days that have a date highlighted in blue on the calendar.

| Browse Lissues   About   Libraries that Have It   MARC Record                                              |                                                                                                    |                                                                                                    |
|----------------------------------------------------------------------------------------------------|----------------------------------------------------------------------------------------------------|----------------------------------------------------------------------------------------------------|
| Tible:<br>The Arkansas advocate. [volume] : (Little Rock, A.T. (Ark.]) 1830-1837                           | THE ARRANNES ADVOCATE.                                                                                                    | The Arkanses advocate.<br>[volume] March 31, 1830 ,                                                 |
| Place of publication:                                                                                      |                                                                                                    | hunder t                                                                                            |
| Little Rock, A.T. (Ark.)                                                                                   | State of the State of the State | Browse:                                                                                             |
| Geographic coverage:                                                                                       | STATE OF STREET, STREET, STREE | Calendar View                                                                                       |
| <ul> <li>Little Rock, Pulaski, Arkansas   View more titles from this: <u>Dity Gounty, State</u></li> </ul> | No. of Concession, Name                                                                                                    |                                                                                                    |
| Publisher:                                                                                                 | CALIFORNIA AND AND AND AND AND AND AND AND AND AN                                                                                                    | All front pages                                                                                     |
| Chas. P. Bertrand                                                                                          | A State of the second second                                                                                                    |                                                                                                    |
| Dates of nublication:                                                                                      | A STATE OF A STATE OF A STATE OF A STATE OF A STATE OF A STATE OF A STATE OF A STATE OF A STATE OF A STATE OF A                                                                                                    | First_Issue   Last_Issue                                                                            |
| 1830-1837                                                                                                  | Provide the second second                                                                                                    |                                                                                                    |
| Description                                                                                                | A CONTRACTOR OF THE OWNER OF THE OWNER OWNER OF THE OWNER OWNER OWNER OWNER OWNER OWNER OWNER OWNER OWNER OWNER OWNER OWNER OWNER OWNER OWNER OWNER OWNER OWNER OWNER OWNER OWNER OWNER OWNER OWNER OWNER OWNER OWNER OWNER OWNER OWNER OWNER OWNER OWNER OWNER OWNER OWNER OWNER OWNER OWNER OWNER OWNER OWNER OWNER OWNER OWNER OWNER OWNER OWNER OWNE                                                                                                    |                                                                                                    |
| <ul> <li>Vol. 1, no. 1 (Mar. 31, 1830)-w. 8, no. 4 (Apr. 27, 1837).</li> </ul>                             | A STATE OF THE STATE OF THE STATE OF                                                                                                    |                                                                                                    |
| F                                                                                                    | A STATE MARK A LOOK AND A                                                                                                    |                                                                                                    |
| Weekly                                                                                                    |                                                                                                    |                                                                                                    |
| Innerstan                                                                                                  | A COLORADO AND A COLORADO AND A                                                                                                    |                                                                                                    |
| English                                                                                                    | And a second second sec |                                                                                                    |
| 6-biote-                                                                                                   | The Arkansas Advocate                                                                                                    |                                                                                                    |
| Advances of this Back - dash (1974) (1964) 196000                                                          | Little Reels is the castles of Achanase                                                                                                    | opposite the set of the second set                                                                  |
| Little Rock (Ark.)Newspapers.                                                                              | politically, serving as the state capit                                                                                                    | and county seat of Pulaski                                                                          |
|                                                                                                    | County. It is on the southern side of                                                                                                    | the Arkansas River and extends                                                                      |
| LCCN:                                                                                                    | Mississippi River, and the plains stre                                                                                                    | tching into Taxas. In 1821, the                                                                     |
| ar 0/042970                                                                                                | territorial capital moved to Little Roc                                                                                                    | k from Arkansas Post. Little Roc                                                                    |
| OCLC:                                                                                                    | was incorporated in 1831 as a town<br>incorporated as a rity in 1835. The r                                                                                                    | in Amangas territory and<br>and year. Arkenses became the                                           |
|                                                                                                    | 25 <sup>th</sup> state in the United States with                                                                                                    | Little Rock as the capital.                                                                         |
| Succeeding Titles:                                                                                         | The Arkansas Advante was the ser-                                                                                                    | ed namer rublished in Arkonsas                                                                      |
| The Arkansan weekly times. [volume] [utile Bock [Ark.]] 1832-1832                                          | Territory, beginning in Little Rock in March 1830. Charles Pierre<br>Bertrand was the founder and editor of the paper, which he publish                                                                                                    |                                                                                                    |
| Holdings                                                                                                   | weekly. Robert Crittender, first Terri                                                                                                    | torial Secretary and acting                                                                         |
| View complete holdings information                                                                         | towernor, contributed many articles<br>month after starting the Atlancete. It                                                                                                    | to the Arkansas Advocate. A<br>Instrumed married Crithenden's                                       |
| View                                                                                                    | sister-in-law and they later named t                                                                                                    | heir son after Robert Grittenden.                                                                   |
| first Issue      Last Issue                                                                                | Redenard shadow law contex formed                                                                                                    | formation to be hadd as more than                                                                   |
|                                                                                                    | peliscal offices, including State Trae<br>Representatives, and Utile Rock May<br>from the United States and some his                                                                                                    | purer, member of the House of<br>or. Bertrand opposed secession<br>corians credit him with delaying |

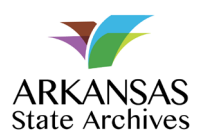

# For more tips, tricks, and tools for seaching Chronicling America, download our comprehensive research guide.

The National Digital Newspaper Program (NDNP) is a partnership between the National Endowment for the Humanities (NEH) and the Library of Congress. The Arkansas State Archives is a state partner for the NDNP. Content digitized as part of NDNP is freely available to the public at chronicingamerica.loc.gov. Don't see a newspaper? Get in touch at statearchives@arkansas.gov.